#### STUDENTE

Entrare nelle video lezioni usando il browser GOOGLE CHROME (per il momento la APP SOGI non funziona)

Prima di entrare nel registro si deve entrare in CHROME con il proprio account: basta entrare nella posta elettronica GMAIL:

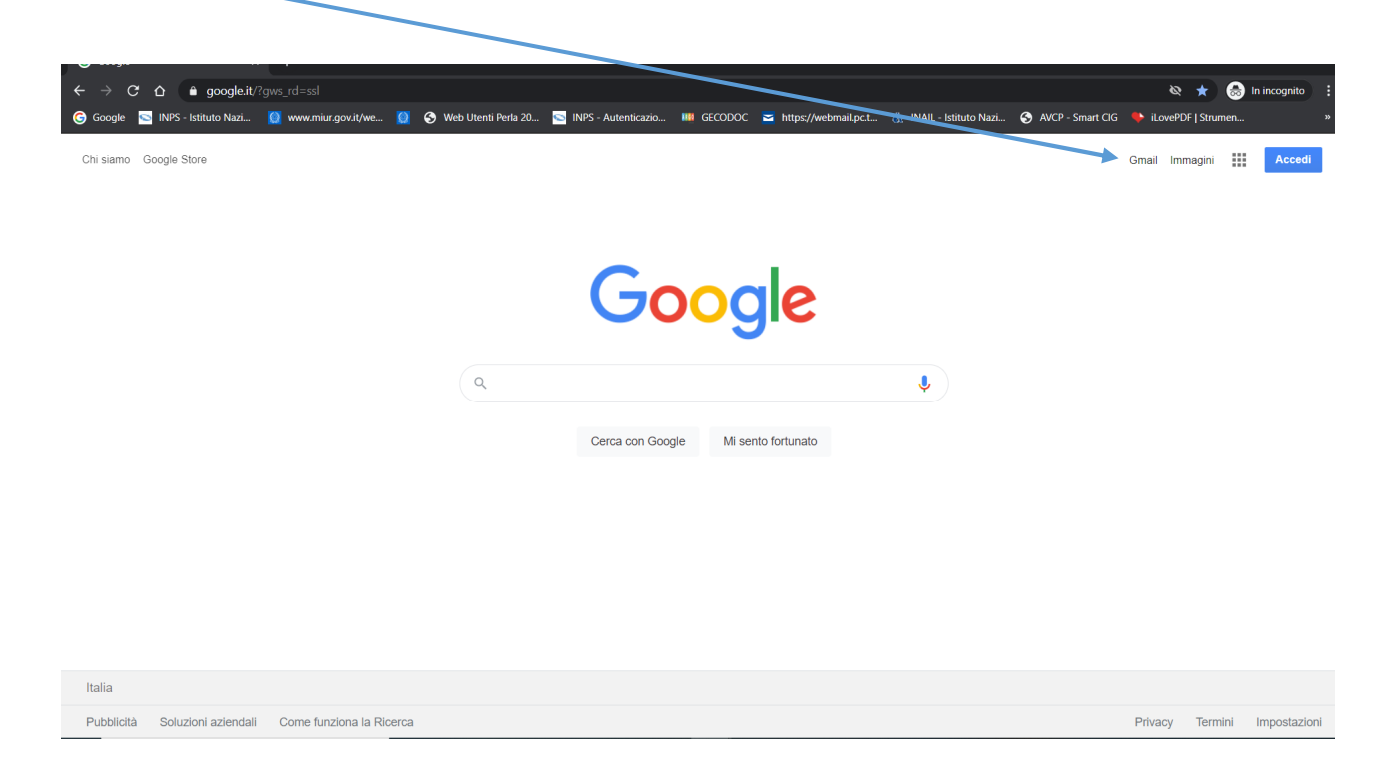

# Si apre la pagina di accesso, dove inserire il proprio indirizzo Gmail, e poi la password:

| Gmail x +                                                                                       |                                                                                                    | - a ×                                                                                 |
|-------------------------------------------------------------------------------------------------|----------------------------------------------------------------------------------------------------|---------------------------------------------------------------------------------------|
| $\leftarrow$ $\rightarrow$ C $\triangle$ accounts.google.com/signin/v2/identifier?service=mail8 | &passive=true&rm=false&continue=https%3A%2F%2Fmail.google.co                                                                                                    | co %2Fmail%2F%3Ftab%3Dwm%26ogbl&scc=1&ltm 🗣 🔌 🚓 In incognito 🚦                        |
| 🜀 Google 🔄 INPS - Istituto Nazi 🧕 www.miur.gov.it/we 🧕 📀 Web Utenti                             | i Perla 20 🔄 INPS - Autenticazio 💴 GECODOC 🔤 https://webma                                                                                                    | al pc.t 🚓 INAIL - Istituto Nazi 📀 AVCP - Smart CIG 🐤 iLovePDF   Strumen »             |
| 🕲 Google 🔊 INPS - Istituto Nazi 👔 www.miur.govut/we 📓 🔇 Web Utenti                              | Crea un account  Centinua su Granilicza a modalità ospite per accedere privatamente. Ulteriori informazioni  Crea un account  Centinua su Granilicza a modalità ospite per accedere privatamente. Ulteriori informazioni  Crea un account  Centinua su Granilicza a modalità ospite per accedere privatamente. Ulteriori informazioni  Crea un account  Centinua su Granilicza a modalità ospite per accedere privatamente. Ulteriori informazioni  Centinua su Granilicza a modalità ospite per accedere privatamente. Ulteriori informazioni  Crea un account | alpet 🚯 NALL-Istituto Nazz 🔮 AKCP-Smart CIG 🔹 idovePDF [Strumen »                     |
|                                                                                                 |                                                                                                    |                                                                                       |
|                                                                                                 |                                                                                                    |                                                                                       |
|                                                                                                 | Italiano 🕶 Guida Privacy                                                                                                    | Termini                                                                               |
|                                                                                                 |                                                                                                    |                                                                                       |
| A Scrivi qui per eseguire la ricerca O 🗄                                                        | 🖬 💀 📕 📀 💿 🖬 🚍 🤻                                                                                                    | - C - C 4) 1007 - C - C 4) 1007 - C - C 4) 1007 - C - C - C - C - C - C - C - C - C - |

NON CHIUDERE IL BROWSER, ma aprire un'altra finestra ed entrare sul registro elettronico:

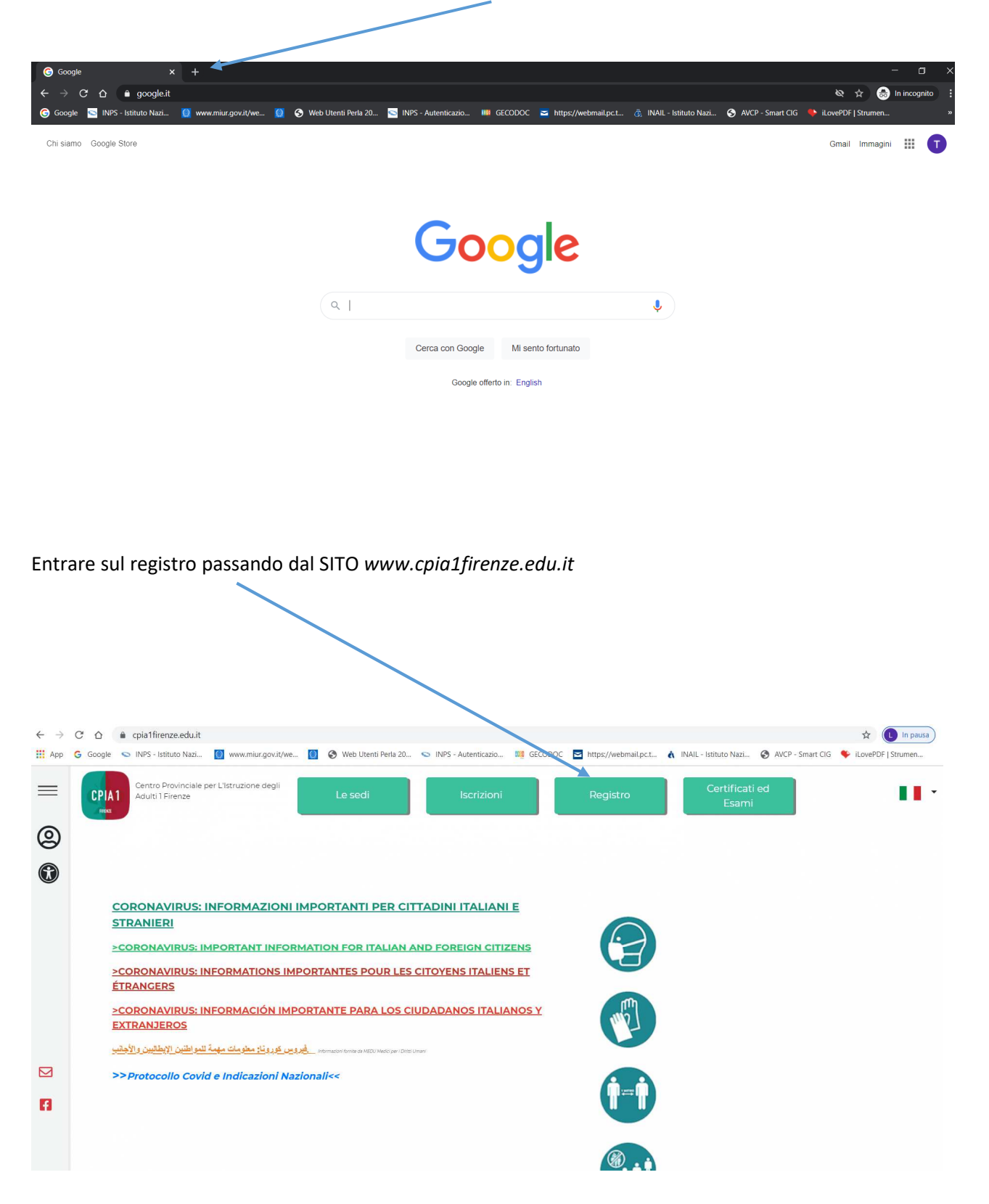

### Si apre la pagina di LOGIN del registro:

| ← → C | Google | <ul> <li>suite.sogiscuola.con</li> <li>INPS - Istituto Nazi</li> </ul> | n/registri/FIMM58900D/in | dex.php                                                                               | <ul> <li>INPS - Autenticazio</li> </ul> | GECODOC                                      | ► https://webmail.pc.t                                        | à INAIL - Istituto Nazi | AVCP - Smart CIG | Q ★ U   | In pausa |
|-------|--------|------------------------------------------------------------------------|--------------------------|---------------------------------------------------------------------------------------|-----------------------------------------|----------------------------------------------|---------------------------------------------------------------|-------------------------|------------------|---------|----------|
|       | F      | Registro elett                                                         | ronico - CPIA            | Pagina di access     Usepane     Passward     Ricorda i miel dati     Recupero dati c | O<br>Ii accesso                         | Scattora B<br>App Store                      | Accedi                                                        |                         | SOGIS            | CUOLA   |          |
|       |        |                                                                        | Istituto: CPIA 1 FL      | RENZE - VUPANTIN, 8, 50018 SCAN<br>RECISITIVE LETTRONICO (Versione:                   | DICCI (FI) - Tel: 055751708 - Fi        | u: - E-mail: fimm588<br>6/11/2020). Realizza | 0003@istruzione it<br>No dalla <mark>sori i SCUOLA SRL</mark> |                         | ASSISTENZAN      | AT ONLY |          |

Inserire username e password dati dalla scuola

### Si entra nel registro:

| C                                                     | D_prova/index.php                      | _                                                |                                    | ॰ ର 🌣 🚺                 |
|-------------------------------------------------------|----------------------------------------|--------------------------------------------------|------------------------------------|-------------------------|
| P G Google S INPS - Istituto Nazi I www.miur.gov.it/w | e 🔯 🥪 Web Utenti Perla 20 🕥 INPS - A   | utenticazio 🛄 GECODOC 🔄 https://webmail.pc.t     | a INAIL - Istituto Nazi            | AVCP - Smart CIG VILOUA |
| <u>Registro elettronico - CPh</u>                     |                                        |                                                  |                                    | SUUISCUULA              |
| CPIA 1 FIRENZE PROVA                                  |                                        |                                                  | STUDENT                            | FE ROSSI PAOLO (Alunno) |
| 20/21 V Primo livello                                 | 3A PROVA (F V HOME VALUTA              | ZIONI REGISTRO CORSO AREE DEDICATE PROF          | ILU ASSISTENZA ESCI                |                         |
| STUDENTE ROSSI PAOLO della classe 3A PF               | ROVA (Firenze Novoli) - A.S. 2020/2021 |                                                  |                                    |                         |
| 0 da leggere<br>Circolari                             | Oggi a scuola                          | Calendario frequenza                             | Calutazio                          | ni                      |
| Agorà                                                 |                                        |                                                  |                                    |                         |
|                                                       | Clicca i pulsanti sotto per util       | izzare il registro tramite l'app per smartphone! |                                    |                         |
| 131 Patti formativi                                   |                                        | (j) Risultati scrutini                           |                                    |                         |
| Cudice Annualità, Data stipula:                       | zione Opzioni                          |                                                  |                                    |                         |
| Non risu                                              | lta un patto formativo inserito        | Avvisi                                           |                                    |                         |
|                                                       |                                        | Avvisi                                           |                                    |                         |
|                                                       |                                        | N° Tipo                                          | Titolo                             | Data Opzioni            |
|                                                       |                                        |                                                  | Non risultano circolari da lenoere | e                       |

Si va sulla piattaforma Agorà

La pagina va subito sul **Calendario** dove si trova la video lezione:

| ← → C △ 🔒 suite.sogis                                         | scuola.com/agora/FIMM58900D_prova/index.php<br>uto Nazi 👩 www.miur.govit/we 👩 🎯 Web Utenti Perla 20 😒                                                                                                    | INPS - Autenticazio 🛤 GECODOC 🔁 https://webmail.pc.t 🔥 INAIL - Istitut                                                                                                    | Q 🛧 🕕 In pausa) :<br>o Nazi 🎖 AVCP - Smart CIG 🌩 iLovePDF   Strumen »                                                                                                    |
|---------------------------------------------------------------|----------------------------------------------------------------------------------------------------|----------------------------------------------------------------------------------------------------|----------------------------------------------------------------------------------------------------|
| ≈sogiscuola 🔬 =                                               | E 🔲 CRIA 17BENZI PROVA STUDENTE ROSSI                                                                                                    | PAOLO (Alunno)                                                                                                    | 41° 🔔                                                                                                    |
| 2020/2021   Primo livello  A PROVA (Firenze Novoli)           | ATTENZIONEI Se è stato effettuato l'accesso tram                                                                                                    | ite APP, si è pregati di DISINSTALLARLA e accedere da browser fino a i                                                                                                    | nuovo avviso. Ci scusiamo per il disagio.                                                                                                    |
| <ul> <li>Video lezioni</li> <li>Compiti a distanza</li> </ul> | sob         dom         lun         mar         mer         glo         ven         sob         dom         lun         mar         mer         glo           X         31         1         2         3         4         5         6         7         8         9         10         11         12           ott         nov         nov         nov         nov         nov         nov         nov         nov         nov         nov | ven         sab         dom         lun         mar         C morcoloci         gio         ven         sab         dom         lun         mor           13         14         15         18         17         18, novembre 2020         19         20         21         22         23         24           nov         nov | mer         gio         ven         sob         dom         lun         mar         mer         gio         ven         sob           25         26         27         28         29         30         1         2         3         4         5           new         new         new         new         new         dic         dic |
| Condivisione                                                  |                                                                                                    | Attività del 18/11/2020 Attività della settimana.                                                                                                    |                                                                                                    |
| Chat                                                          | Mercoledì 18 NOVEMBRE 2020                                                                                                    |                                                                                                    |                                                                                                    |
| S Impegni collegiali                                          | Disciplina, Titolo, Docente<br>Video Iezioni                                                                                                    | Orario attività                                                                                                    |                                                                                                    |
| Ricevimenti a dis <                                           | ITALIANO<br>Lezione di prova<br>GREGNI MARCELLO                                                                                                    | Dalle ore 09:00 alle 10:00 (1 ora)                                                                                                    | Visualiza da<br>Accedi                                                                                                    |
| Notifiche                                                     | Compiti a distanza<br>Non risutano attività di questo tipo                                                                                                    |                                                                                                    |                                                                                                    |
| 2 2 U                                                         | Studio a distanza<br>Non risutano attività di questo tipo                                                                                                    |                                                                                                    | •                                                                                                    |

| Oppure si va in            | video lezioni:                                                                             |                                                                                                    |                                                                                                    |                                                         |
|----------------------------|--------------------------------------------------------------------------------------------|----------------------------------------------------------------------------------------------------|----------------------------------------------------------------------------------------------------|---------------------------------------------------------|
| ← → C ☆ 🔒 suite.so         | giscuola.com/agora/FIMM58900D_prova/inde                                                   | x.php                                                                                                    | (                                                                                                    | २ 🛧 🕕 In pausa                                          |
| 🛄 App Ġ Google 👟 INPS - I: | stituto Nazi 🔯 www.miur.gov.it/we 🔯 🤤                                                      | Web Utenti Perla 20 S INPS - Autenticazio M GECODOC https://webmail.                                                                                       | pc.t 👌 INAIL - Istituto Nazi 🧐 AVCP - Smart CIG 🤇                                                                       | iLovePDF   Strumen                                      |
| SOGISCUOLA                 | CHATERINZE PROVA                                                                           | STUDENTE ROSSI PAOLO (Alunno)                                                                                                    |                                                                                                    | • 👤                                                     |
| 2020/2021                  | ▲ ATTENZIONE! Se è stato ef                                                                | fettuato l'accesso tramite APP, si è pregati di DISINSTALLARLA e accedere                                                                                  | e da browser fino a nuovo avviso. Ci scusiamo p                                                                         | er il disagio.                                          |
| 3A PROVA (Firenze Novo))   | Calendario                                                                                 |                                                                                                    |                                                                                                    |                                                         |
| Video lezioni              | sab dom lun mar mer gio ven sot<br>31 1 2 3 4 5 6 7<br>ott nov nov nov nov nov nov nov nov | b dom lun mar mer glö ven sob dom lun mar 🎦 mercoladi glö ven<br>8 g 10 til 12 13 14 15 18 17 18, november 2020 19 20<br>1 nov nov mer nen mer nov nov nov | a sab dom lun mar mer gio ven sab dom lun m<br>21 22 23 24 25 26 27 28 29 30<br>nov nov nov nov nov nov nov nov nov nov | nar mer gio ven sab<br>1 2 3 4 5<br>lic dic dic dic dic |
| Compiti a distanza         |                                                                                            |                                                                                                    |                                                                                                    |                                                         |
| Condivisione               |                                                                                            | Attività del 18/11/2020 Attività della settima                                                                                                    | ana                                                                                                    |                                                         |
| Chat                       | Mercoledì 18 NOVEMBRE 2020                                                                 |                                                                                                    |                                                                                                    |                                                         |
| 💽 Valutazioni              | Disciplina, Titolo, Docente                                                                | Orario attività                                                                                                    |                                                                                                    |                                                         |
| 🚱 Impegni collegiali       | Video lezioni                                                                              |                                                                                                    |                                                                                                    |                                                         |
| 📴 Ricevimenti a dis 🔇      | ITALIANO<br>Lezione di prova<br>GREGNI MARCELLO                                            | Dalle ore <b>09:00</b> alle <b>10:00</b> (1 ora)                                                                                                    | Visualizza Ac                                                                                                    | <b>R</b><br>cedi                                        |
| 🛃 Circolari                | Complète distance                                                                          |                                                                                                    |                                                                                                    |                                                         |
| A) Notifiche               | Non risutano attività di questo tipo                                                       |                                                                                                    |                                                                                                    |                                                         |
|                            | Studio a distanza                                                                          |                                                                                                    |                                                                                                    |                                                         |
| 9 0                        | Non risutano attività di questo tipo                                                       |                                                                                                    |                                                                                                    | •                                                       |
|                            |                                                                                            |                                                                                                    |                                                                                                    |                                                         |

Si apre la pagina delle video lezioni:

| ← → C △ a suite.sog    | giscuola.com/agora/FIMM58900D_prova/index.ph<br>tituto Nazi I www.miur.gov.it/we I S & W | p?op=lezioniADistanza<br>eb Utenti Perla 20 💊 INPS - Autenticazio | GECODOC Matters://webmail.pc.t                          | INAIL - Istituto Nazi AVCP - Smart CI                    | Q ☆ 🚺 In pausa |
|------------------------|------------------------------------------------------------------------------------------|-------------------------------------------------------------------|---------------------------------------------------------|----------------------------------------------------------|----------------|
| SOGISCUOLA             | E II CRIA HRIENZE PROVA                                                                  | STUDENTE ROSSI PAOLO (Alunno)                                     |                                                         |                                                          | 4۰ 💶           |
| 2020/2021 ~            | Video lezioni                                                                            |                                                                   |                                                         |                                                          |                |
| Primo livello          | EDUCAZIONE CIVICA<br>0 lezioni programmate 1 lezion                                      | TALIANO STORIA E GEOG<br>9 programmata O lezioni program          | RAFIA Tutte le discipline<br>mmate 1 lezione programmat |                                                          |                |
| Video lezioni          | Video lezioni programmate (da oggi in poi) 🥥                                             | Video lezioni precedenti alla giornata od                         | ierna                                                   |                                                          |                |
| 💼 Compiti a distanza   | Mercoledì 18 NOVEMBRE 2020                                                               |                                                                   |                                                         |                                                          |                |
| Chat                   | Titolo, Docente, Disciplina                                                              |                                                                   | Attività                                                |                                                          | Azioni         |
| Valutazioni            | Lezione di prova<br>GREGNI MARCELLO<br>ITALIANO                                          |                                                                   | Da consegnare<br>dalle ore 09:00.                       | per Mercoledi 18 NOVEMBRE 2020<br>Durata prevista: 1 ora | <i>4</i> 5. D  |
| 🚱 Impegni collegiali   |                                                                                          |                                                                   |                                                         |                                                          |                |
| 🕮 Ricevimenti a dis_ < |                                                                                          |                                                                   |                                                         |                                                          |                |
| 🛃 Circolari            |                                                                                          |                                                                   |                                                         |                                                          |                |
| 🎝 Notifiche            |                                                                                          |                                                                   |                                                         |                                                          |                |
|                        |                                                                                          |                                                                   |                                                         |                                                          | 0              |
| 2 & U                  |                                                                                          |                                                                   |                                                         |                                                          |                |
|                        |                                                                                          |                                                                   |                                                         |                                                          |                |
|                        |                                                                                          |                                                                   |                                                         |                                                          |                |
|                        | ., ,                                                                                     |                                                                   | <b>AB</b>                                               |                                                          |                |
| Per accedere all       | e video lezioni preme                                                                    | re il simbolo                                                     | <u>(11)</u>                                             |                                                          |                |

Si apre una nuova finestra:

|                    | www.inidi.gov.it/we | Web Otenti Pena 20 | intro - Autenticazio | Ma GECODOC | Intersty webman.pc.t | (3) INVAIL - ISUILUIO INAZI       | Aver-smartero | Elover Dr   Strutten                        |
|--------------------|---------------------|--------------------|----------------------|------------|----------------------|-----------------------------------|---------------|---------------------------------------------|
| 🚺 Google Meet      |                     |                    |                      |            |                      |                                   |               | marcellotiziano@gmail.com<br>Cambia account |
|                    |                     |                    |                      |            |                      | Pronto a p<br>Chiedi di partecipa | Present       | a                                           |
| Si chiede di parte | ecipare prem        | endo Chied         | li di parteci        | pare :     | 1                    |                                   |               |                                             |

Si resta in attesa, aspettando che il docente ci faccia entrare in classe:

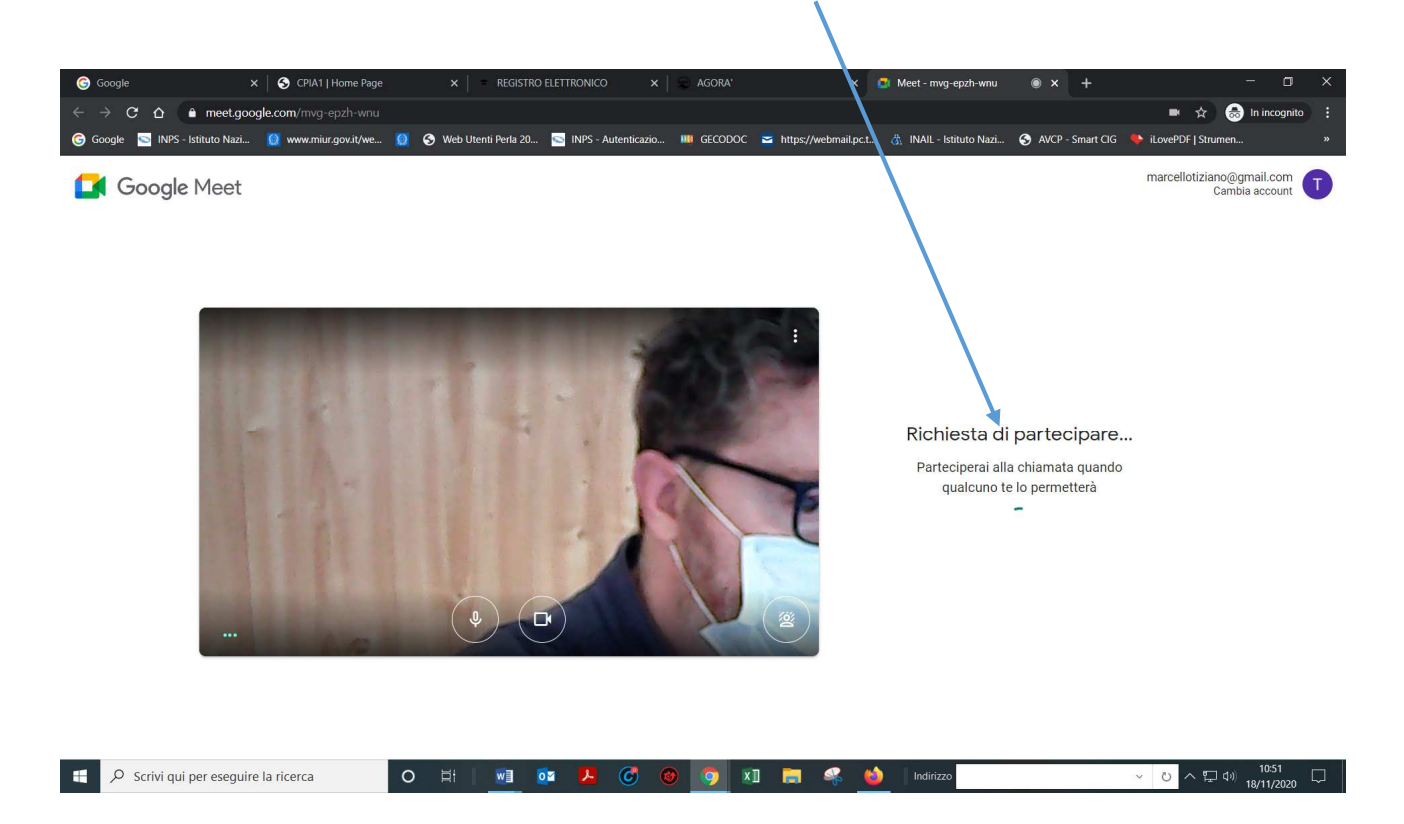

Nel momento in cui l'insegnante ci fa entrare, la video lezione inizia.

## Per chi utilizza lo smartphone:

- Se si usa un telefono ANDROID non è necessario entrare nell'account di posta, perché sarà già attivo sul telefono.

- Su tutti i telefoni (ANDROID e iPhone) bisogna PRIMA scaricare l'App MEET da PLAY STORE e installarla sul telefono e fare l'accesso all'account di posta Gmail.

Per il momento la App di SOGI del registro elettronico non funziona, ma stanno lavorando per farla funzionare. Fino a quando non funzionerà si deve utilizzare il browser Google Chrome.